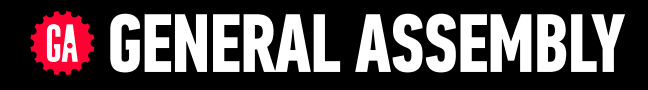

# JAVASCRIPT DEVELOPMENT

Sasha Vodnik, Instructor

### HELLO!

1. Pull changes from the svodnik/JS-SF-8-resources repo to your computer 2

2. Open the starter-code folder in your code editor

### **JAVASCRIPT DEVELOPMENT**

# ntro to the DOM

## **LEARNING OBJECTIVES**

At the end of this class, you will be able to

- Identify differences between the DOM and HTML.
- Explain and use JavaScript methods for DOM manipulation.

### 5

### AGENDA

- Intro to the DOM
- DOM manipulation lab

### WEEKLY OVERVIEW

**WEEK 5** Intro to the DOM / Intro to jQuery

**WEEK 6** Ajax & APIs / Asynchronous JavaScript & Callbacks

**WEEK 7** Advanced APIs / Project 2 Lab (Feedr)

#### HOMEWORK — GROUP DISCUSSION

#### **TYPE OF EXERCISE**

• Groups of 3

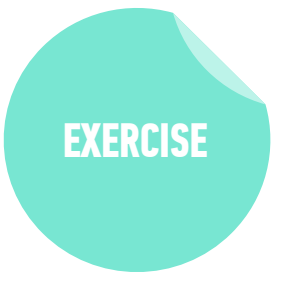

#### TIMING

- 6 *min* 1. Show off your bot! What can it do?
  - 2. Share a challenge you encountered, and how you overcame it.
  - 3. If you tried something that didn't work, or wanted to add functionality but weren't quite sure how, brainstorm with your group how you might approach it.

#### HOMEWORK — GROUP DISCUSSION

#### **TYPE OF EXERCISE**

• Groups of 3

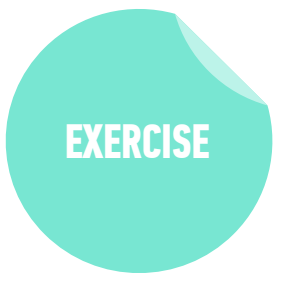

#### TIMING

- *4 min* 1. Share your solutions for the objects homework and for the JSON homework.
  - 2. Share a challenge you encountered, and how you overcame it.
  - 3. Share 1 thing you found challenging. If you worked it out, share how; if not, brainstorm with your group how you might approach it.

### **EXIT TICKET QUESTIONS**

- 1. The proper way to store an API key locally when working with a public repo also is Heroku public or private?
- 2. Didn't get monkey functions working, and we didn't go over it. I would have liked to get some feedback or see the correct answer for some of the codelabs, though. I got working code, but I don't now if it was good code.

9

3. I would like to work more on these in examples to really get it and same with hubot. I'm wondering about how many codelabs we aren't getting to in class. Is that normal?

# EXIT TICKET QUESTIONS (CONTINUED)

- 4. What are some real world examples of using JSON? I imagine you can be working with massive data structures and I was interested in what that looks like and why it is useful.
- 5. still a little confused about nested JSON data
- 6. would prefer individual exercises not group, better to think through on my own

# How could you describe the location of the highlighted string "orange" within this HTML code?

```
<html>
 <head>
  <title>Foods</title>
 </head>
 <body>
  <h1><img src="images/apples.png" alt="a wood bowl of red apples"></h1>
  class="red" id="mainitem">apple
    orange
    banana
  </body>
 html>
```

# THE DOCUMENT OBJECT MODEL (DOM)

12

#### DOM TREE — HTML FILE

```
index.html
               36
   <!DOCTYPE html>
   <html lang="en">
   <head>
 3
     <meta charset="UTF-8">
 4
   <title>The Evolution of Denim</title>
 5
   </head>
 6
   <body>
 7
8
9
     <h1>The Evolution of Denim</h1>
10
     <p>
11
     Chambray retro plaid gentrify letterpress.
       Taxidermy ennui cliche Intelligentsia. Echo
       Park umami authentic before they sold out. <a
       href="https://placekitten.com/">Forage
       wayfarers</a> listicle Kickstarter, Pitchfork
       cray messenger bag fap High Life tilde pug
       Blue Bottle mumblecore.
12
     13
     14
      >Dark Wash
15
     Stone Wash
16
     Chambray
17
     18
19
   </body>
20
   </html>
```

#### **DOM TREE**

- The browser pulls in this HTML document, analyzes it, and creates an *object model* of the page in memory.
- This model is called the *Document Object Model* (DOM).
- The DOM is structured like a tree, a DOM Tree, like in the model below:

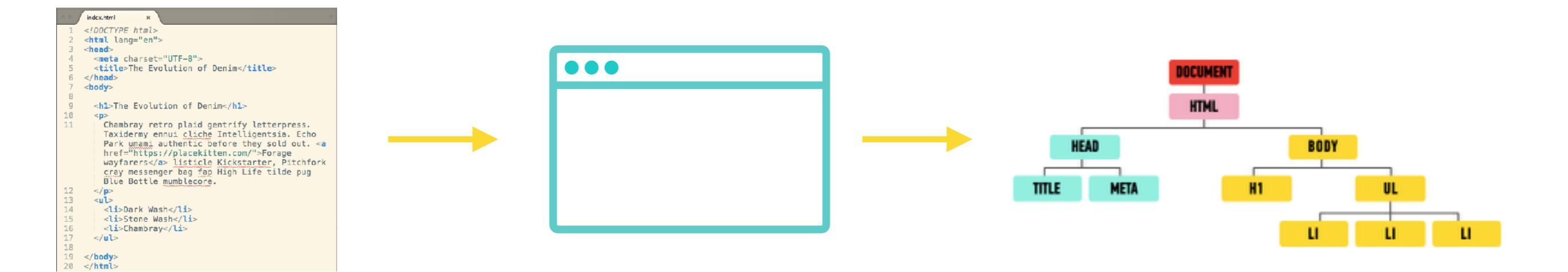

#### **DOM TREE**

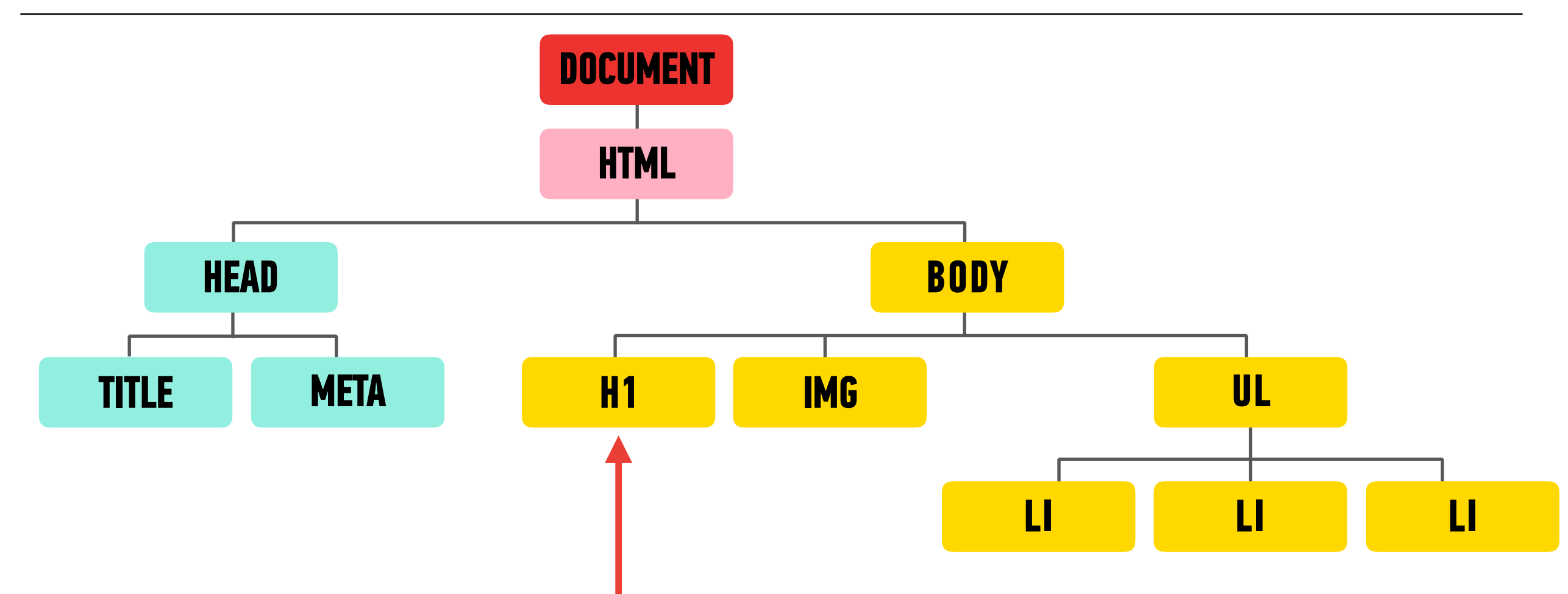

- Each element in the HTML document is represented by a *DOM node*.
- You can think of a node as a live object that you can access and change using JavaScript.
- When the model is updated, those changes are reflected on screen.

#### **LET'S TAKE A LOOK**

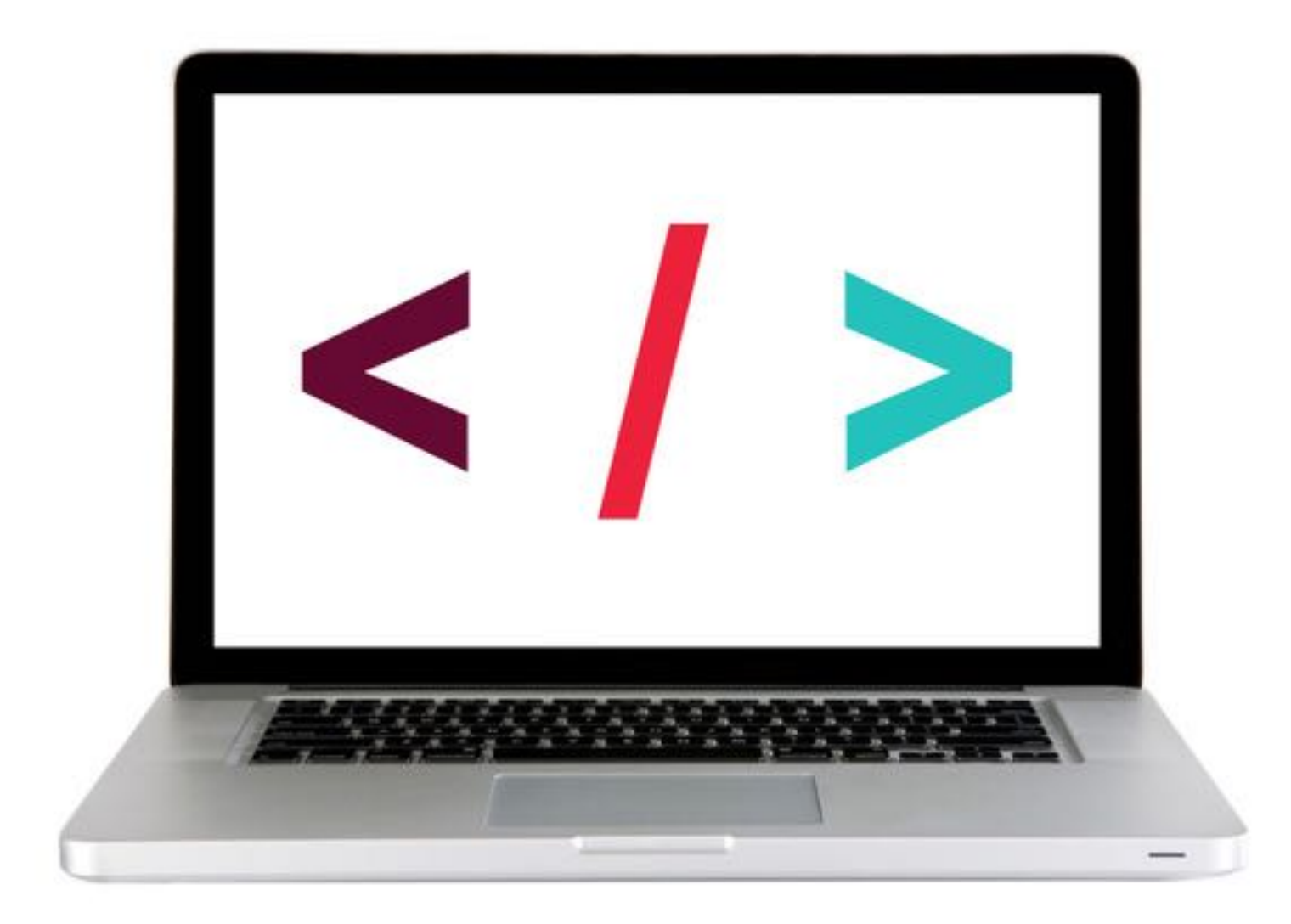

#### **DOM TREE**

In Chrome, you can go to View > Developer > Developer Tools and click on the Elements panel to take a look at the DOM tree.

### **Grocery** List

- Pepper Jack Cheese
- Hot Sauce
- Tortilla Chips

```
Tec.
   ή.
         Elements Console Sources Network Timeline Profiles >>>
                                                                      ×
<!DOCTYPE html>
<html lang="en">
▼ <head>
    <meta charset="UTF-8">
   <title>Methods | Getting/Setting Content</title>
   k rel="stylesheet" href="css/style.css">
  </head>
▼ <body>
   <h1>Grocery List</h1>
  ▼
     Pepper Jack Cheese
     Hot Sauce
     Tortilla Chips
   <ing src>
   <script src="is/main.is"></script>
  </body>
</html>
```

## Web page elements

#### <html>

<head> <title>JavaScript Basics</title>

</head>

<body> <h1>

</html>

```
<img src="logo.png" alt="JS Basics">
</h1>
First, master HTML and CSS.
</body>
```

```
title>
```

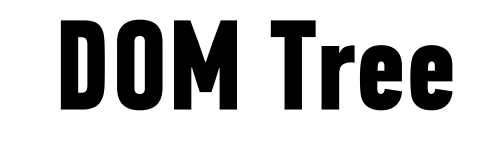

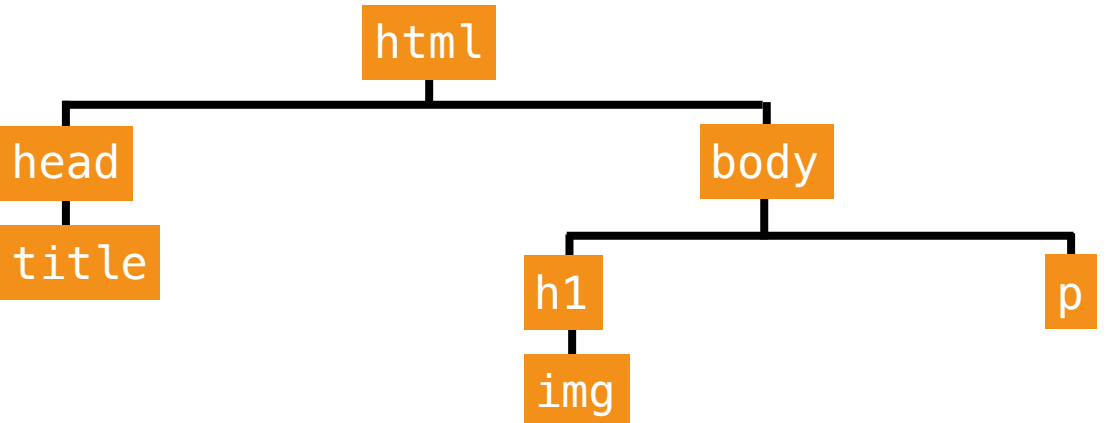

## Web page elements

#### <html>

<head>

<title>JavaScript Basics</title> </head>

</nead: <body>

<h1>

</html>

```
<img src="logo.png" alt="JS Basics">
    </h1>
    First, master HTML and CSS.
</body>
```

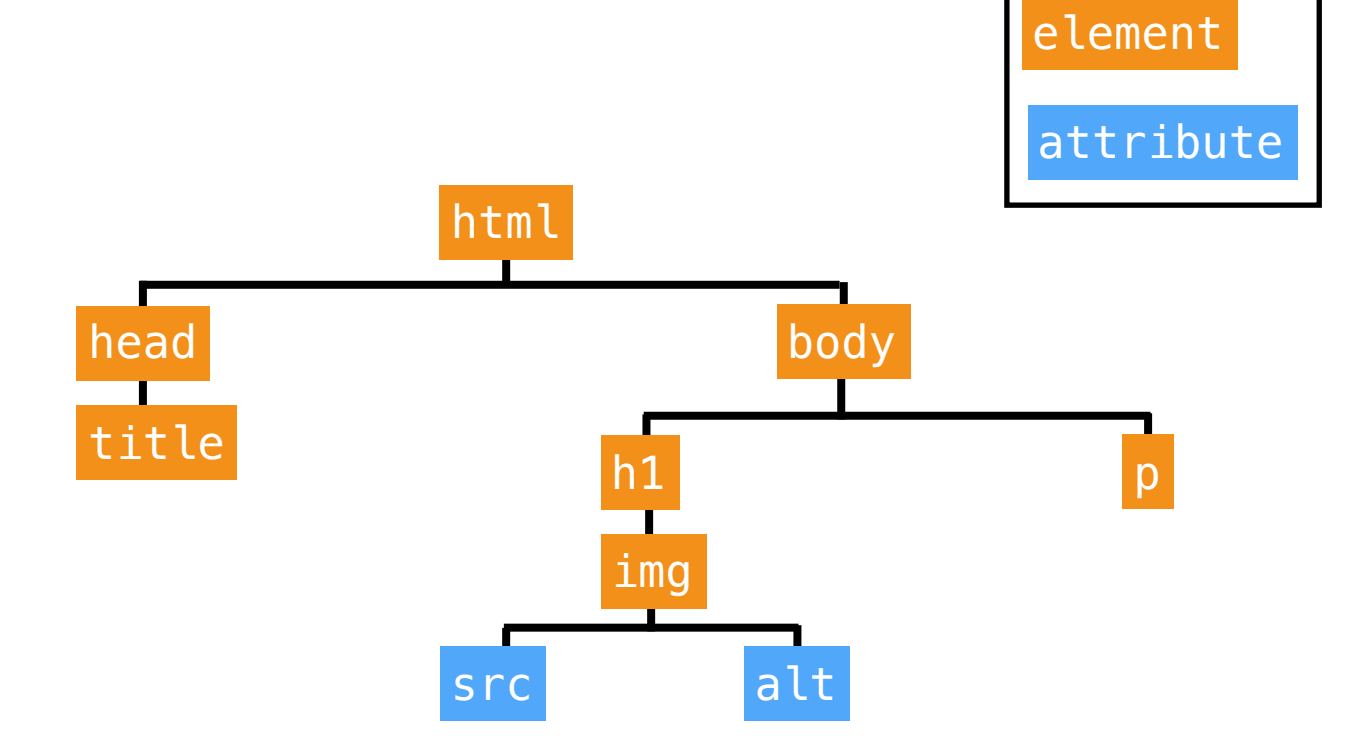

**DOM Tree** 

## Web page elements

#### <html>

<head>

```
<title>JavaScript Basics</title>
```

</head>

<body>

</html>

#### <h1>

```
<img src="logo.png" alt="JS Basics">
    </h1>
    First, master HTML and CSS.
</body>
```

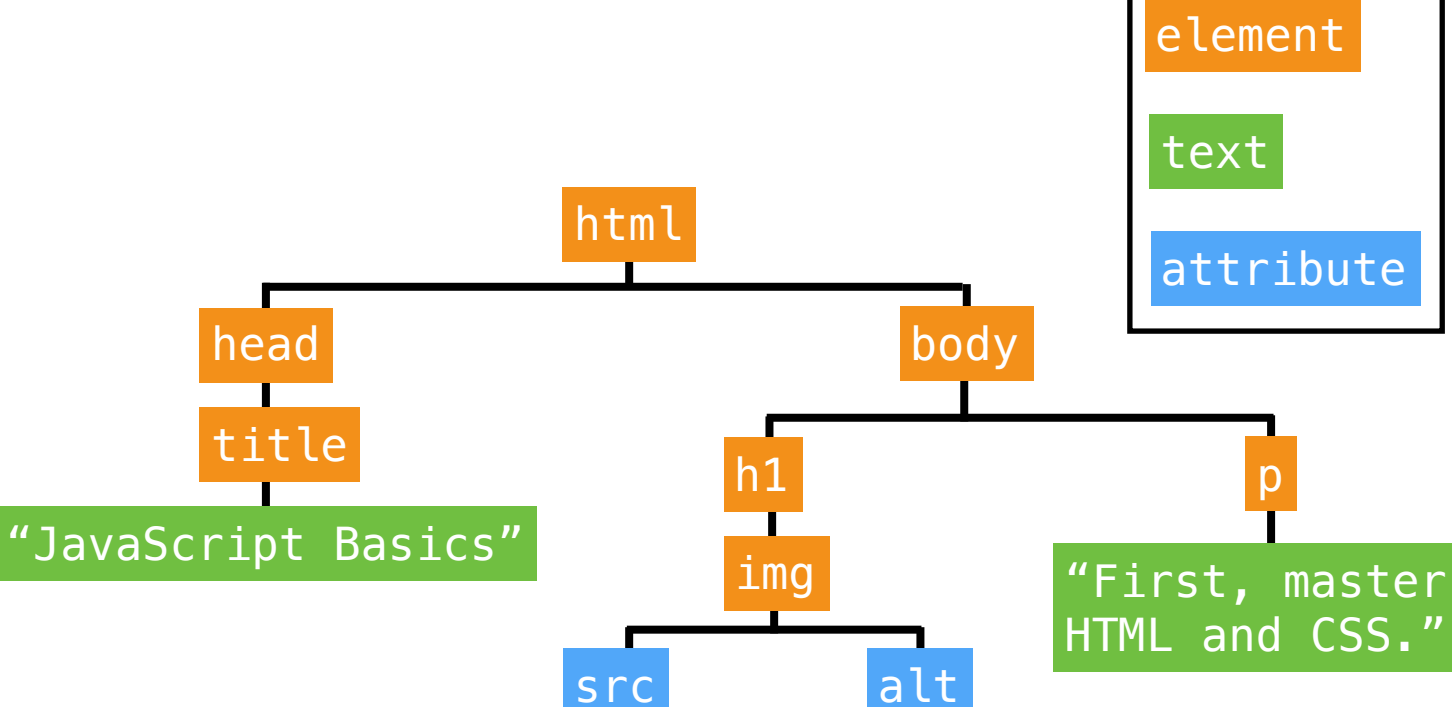

**DOM Tree** 

# The Document object

- Created by the browser
- Contains all web page elements as descendant objects
- Also includes its own properties and methods

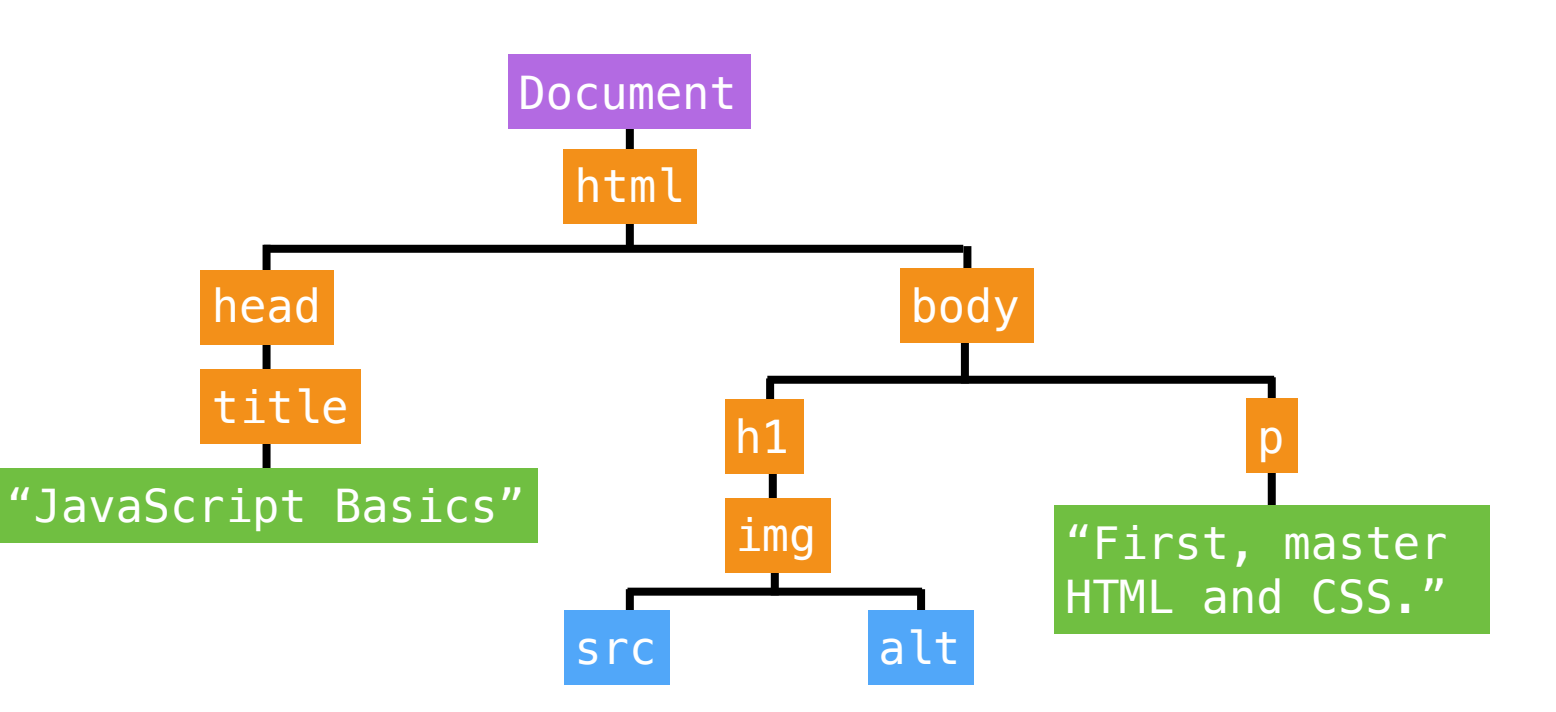

21

### **EXERCISE**

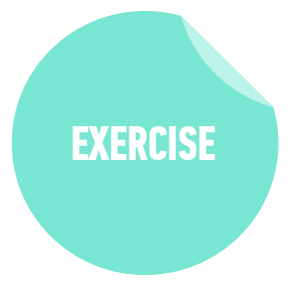

#### **KEY OBJECTIVE**

Identify differences between the DOM and HTML

#### **TYPE OF EXERCISE**

Pairs

#### TIMING

*2 min* 1. How is the DOM different from a page's HTML?

### **REFERENCING A SCRIPT IN HTML**

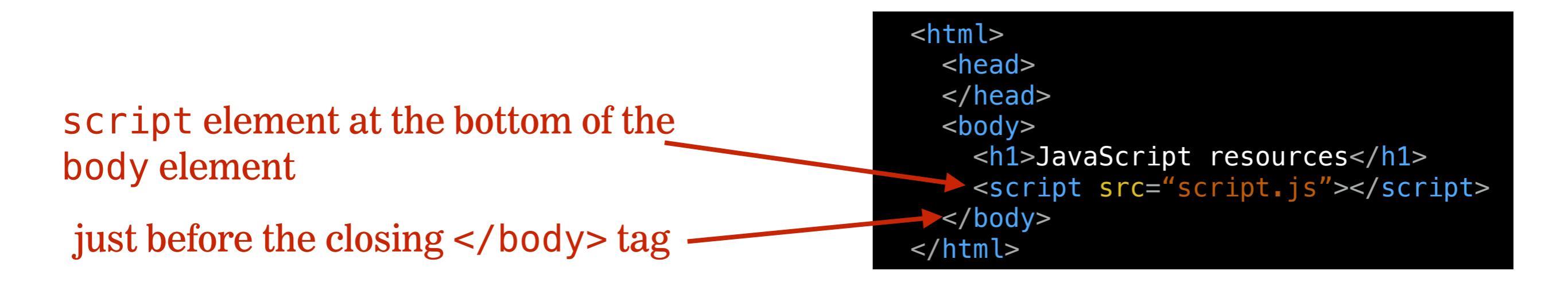

23

# Selecting an element in the DOM

- querySelector()
- querySelectorAll()

# querySelector()

Takes a single argument, a string containing CSS selector

HTML

JavaScript

document.querySelector('#main');

| < | body                                                                | />                            |       |
|---|---------------------------------------------------------------------|-------------------------------|-------|
|   | <p< td=""><td><pre>id="main"&gt;Lorem</pre></td><td>ipsum</td></p<> | <pre>id="main"&gt;Lorem</pre> | ipsum |
|   |                                                                     |                               |       |

# querySelector()

Selects the first DOM element that matches the specified CSS selector

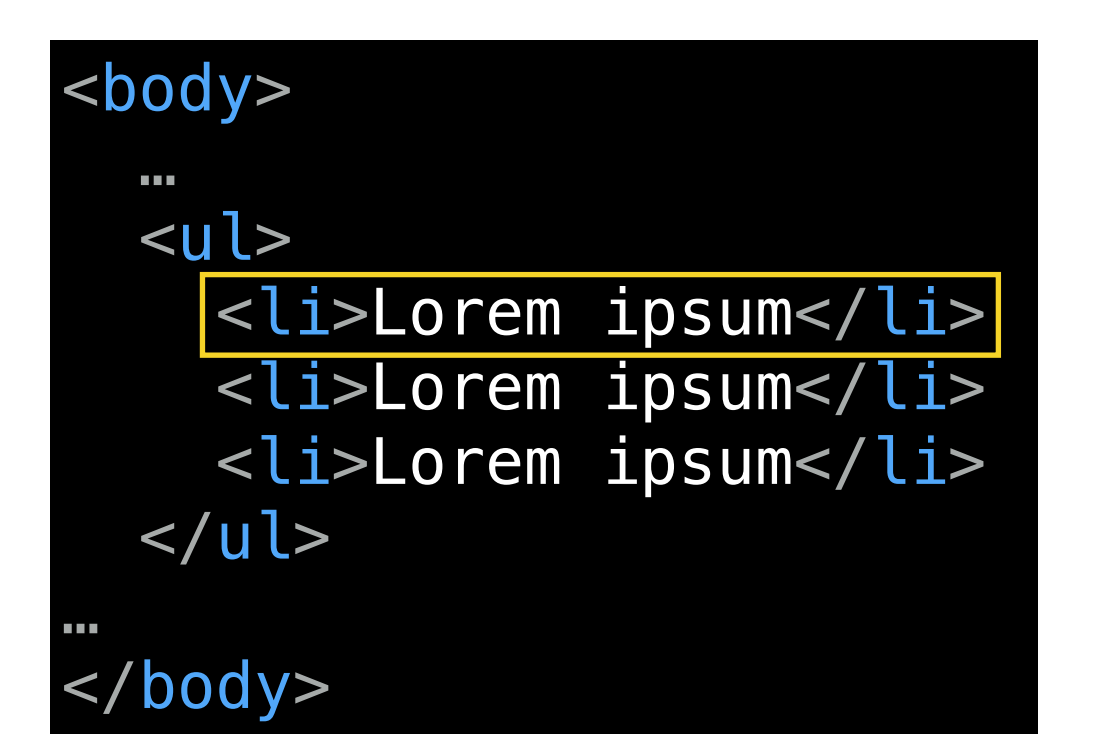

JavaScript

### document.querySelector('li');

# querySelectorAll()

- Takes a single argument, a string containing CSS selector
- Selects all DOM elements that match this CSS selector
- Returns a NodeList, which is similar to an array

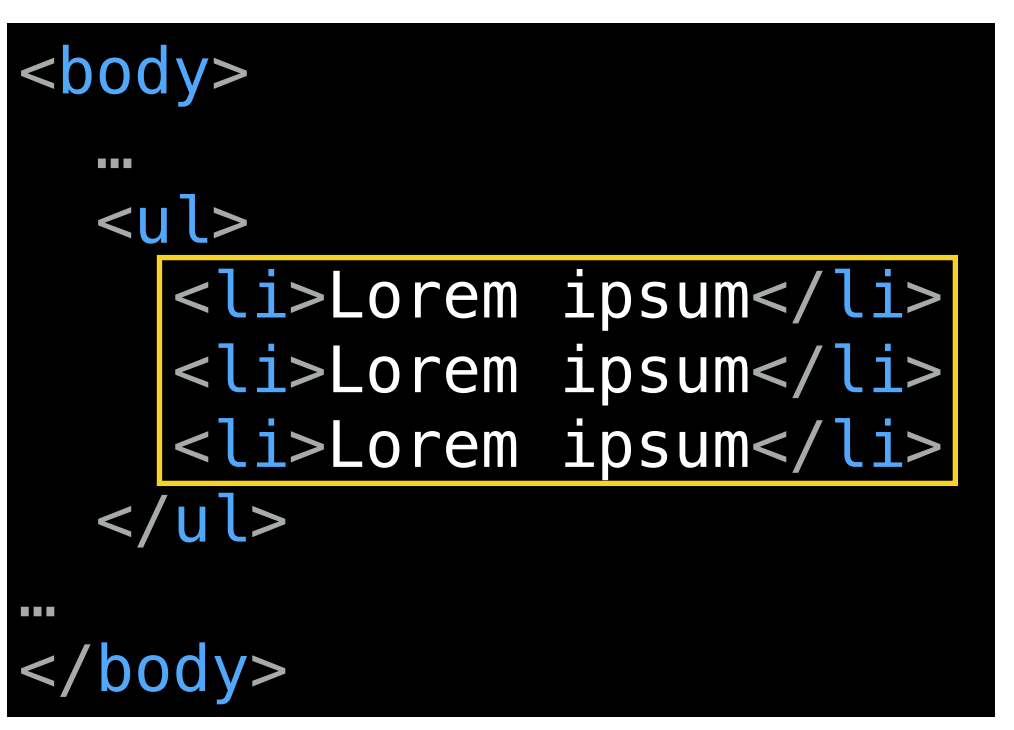

JavaScript

### document.querySelectorAll('li');

# What can we do with a selected element?

- Get and set its text content with the innerHTML property
- Get and set its attribute values by referencing them directly (id, src, etc.)

# innerHTML

- Gets the existing content of an element, including any nested HTML tags
- Sets new content in an element

var item = document.querySelector('li');

console.log(item.innerHTML) // Gets value: "Lorem ipsum"

item.innerHTML = 'Apples' // Sets value: 'Apples'

# className property

• Gets/sets an element's class attribute value

CSS style sheet contains a style rule for each class

» Appearance of element changes based on which class is applied
 » This is the best practice.

#### var item = document.querySelector('li');

console.log(item.className) // Gets value: "park cf"

item.className = 'park cf expanded'
// Sets value: 'park cf expanded'

### **EXERCISE**

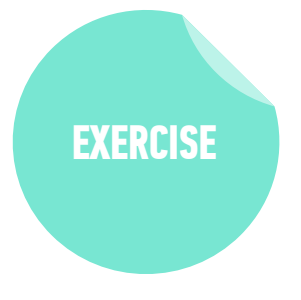

#### LOCATION

starter-code > 1-dom-exercise

#### TIMING

- 5 *min* 1. Open index.html in your editor, then scroll to the bottom.
  - 2. Add a reference to the app.js file where indicated, then save your changes.
  - 3. Open app.js in your editor, then follow the instructions.

#### **EXERCISE**

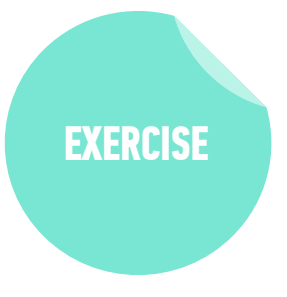

#### LOCATION

starter-code > 2-dom-attributes-exercise

Review this before going on **TIMING** Ask students to share answers, question by question.

5 *min* 1. Open app.js in your editor, then follow the instructions.

1. create a new element with
 document.createElement()

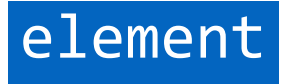

- 1. create a new element with
   document.createElement()
- 2. create new content for that element
  with document.createTextNode()

element

text content

- 1. create a new element with
   document.createElement()
- 2. create new content for that element
   with document.createTextNode()
- 3. attach the new text content to the new element with appendChild()

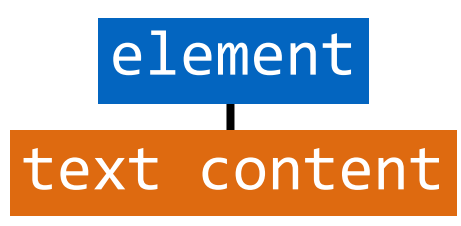

- 1. create a new element with
   document.createElement()
- 2. create new content for that element
   with document.createTextNode()
- 3. attach the new text content to the new element with appendChild()
- 4. attach the new element to the DOM
  with appendChild()

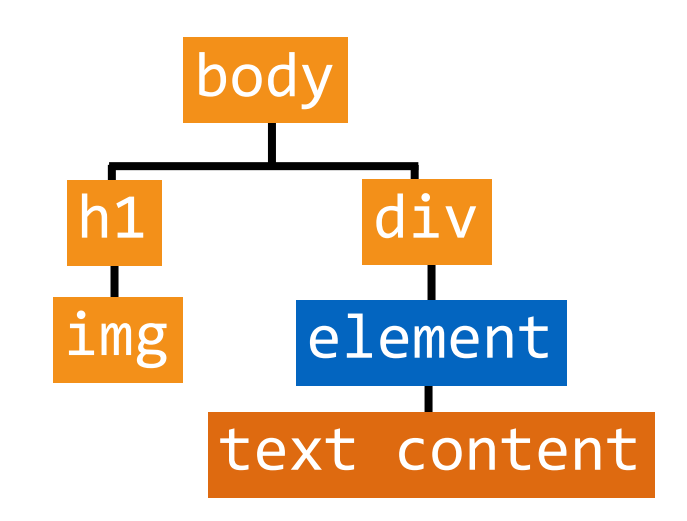

# createElement()

Creates a new element

document.createElement('li'); // creates an li element

- Created element isn't attached to DOM
  - » assign variable when creating so you can reference later

let item1 = document.createElement('li'); let item2 = document.createElement('li');

# createTextNode()

- Creates text content that can be added as the child of another element
- Created text node isn't attached to DOM
  - » assign variable when creating so you can reference later

let text1 = document.createTextNode('banana');
let text2 = document.createTextNode('apple');

# appendChild()

Attaches element or node as child of specified element

- » Attaching to an element that's not part of the DOM creates/expands a **document fragment**
- Syntax:

parent.appendChild(child);

item1.appendChild(text1); // adds text1 text to item1 li item2.appendChild(text2); // adds text2 text to item2 li

# appendChild() (continued)

Attaches element or node as child of specified element

- » Attaching to a DOM element makes it part of the DOM
- Syntax:

parent.appendChild(child);

let list = document.querySelector('ul'); // selects ul element
list.appendChild(item1); // adds item1 li to list ul
list.appendChild(item2); // adds item2 li to list ul

### **EXERCISE**

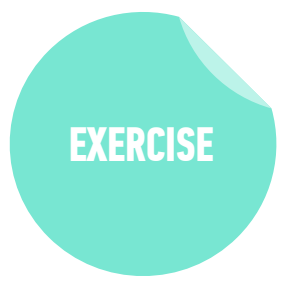

#### **KEY OBJECTIVE**

• Explain and use JavaScript methods for DOM manipulation.

#### **TYPE OF EXERCISE**

• Groups of 3-4

#### TIMING

- 2 *min* 1. Work together to create and complete a list of the four steps in DOM manipulation.
  - 2. For each step in your list, add the method used.

### **EXERCISE - ADD CONTENT TO A WEB PAGE USING JAVASCRIPT**

#### LOCATION

starter-code > 3-create-append—exercise

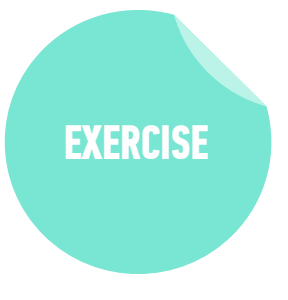

#### TIMING

- 15 min1. Open preview.png. Your task is to use DOM manipulation to build the sidebar shown in the image and add it to the blog.html web page.
  - 2. Open app.js in your editor, then follow the instructions to create and the "About us" heading and the 2 paragraphs of text to the sidebar.
  - 3. BONUS 1: Open preview-bonus.png, then write JavaScript code to add the image shown to the sidebar. (Filename and location in app.js.)
  - 4. BONUS 2: Create and append the "Recent issues" heading and list.

### **EVENTS**

After we've selected elements, we can use DOM methods to create event listeners

### **EVENT LISTENERS**

selecting element

let button = document.querySelector('.submitBtn');

```
element
reference
button.addEventListener('click', function() {
   // your code here
}, false);
```

### **EVENT LISTENERS**

let button = document.querySelector('.submitBtn');

method to add event listener

button.addEventListener('click', function() {
 // your code here
}, false);

### **EVENT LISTENERS**

let button = document.querySelector('.submitBtn');

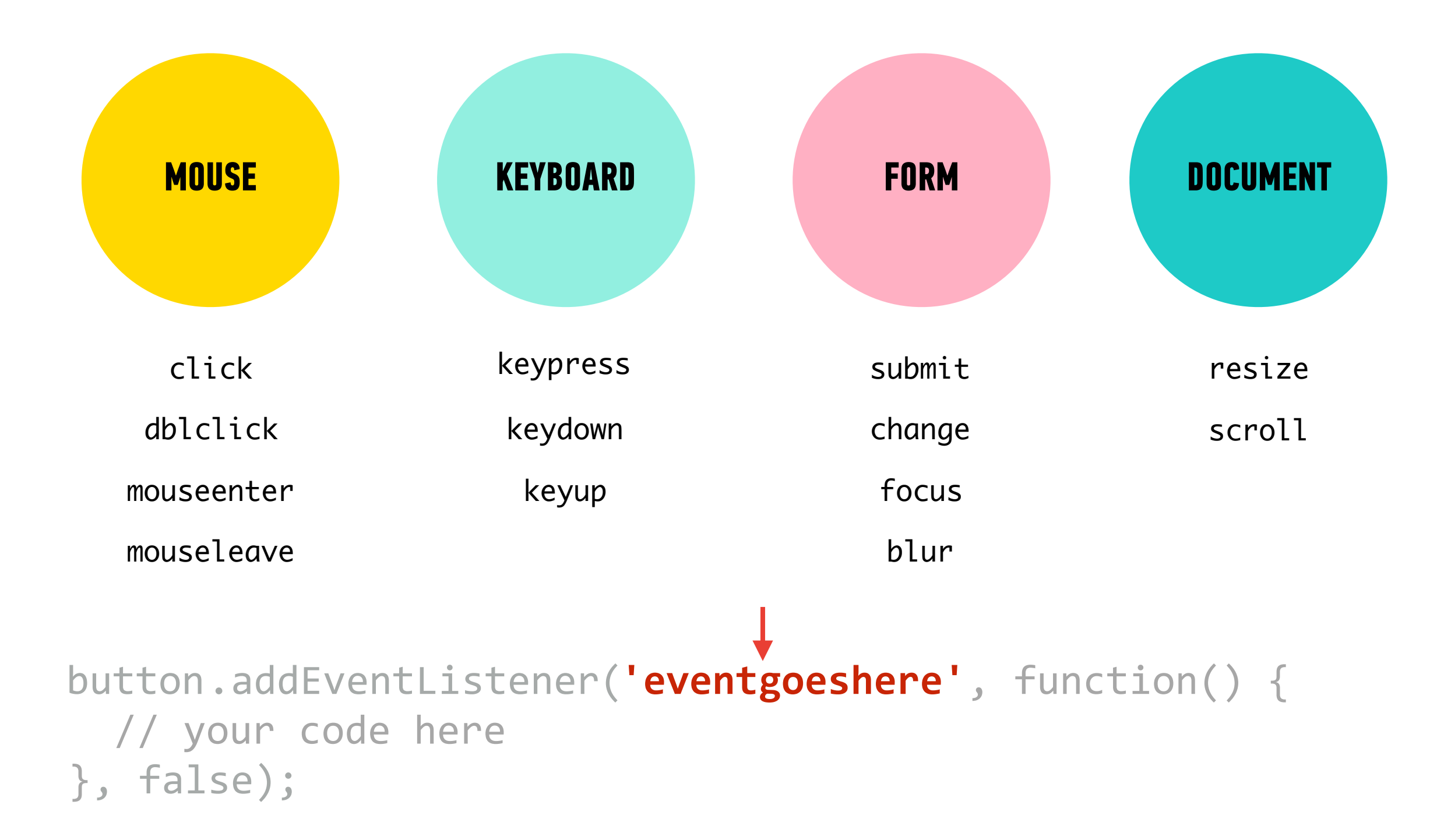

### **EVENT LISTENERS**

let button = document.querySelector('.submitBtn');

# button.addEventListener('click', function() { // your code here }, false);

function to run when event is triggered

### **EVENT LISTENERS**

let button = document.querySelector('.submitBtn');

```
button.addEventListener('click', function() {
   // your code here
}, false);
```

final boolean parameter for backward compatibility

## **EVENT LISTENERS**

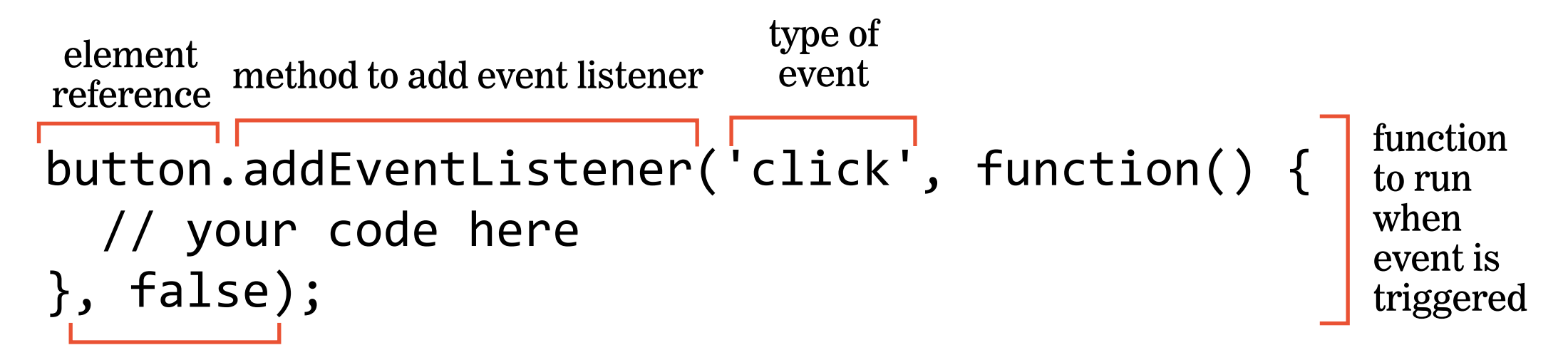

final boolean parameter for backward compatibility

### ACTIVITY

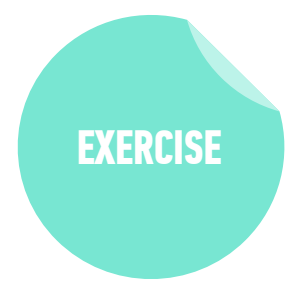

#### **KEY OBJECTIVE**

• Explain and use JavaScript methods for DOM manipulation

#### TYPE OF EXERCISE

Individual/Partner

#### AS A CLASS

| 10 min | Exercise is in 6-events-exercise folder                                                                                                    |
|--------|----------------------------------------------------------------------------------------------------|
|        | <ol> <li>Add event listeners to the 3 buttons at the top of the page.<br/>Clicking each button should hide the block below it with<br/>the corresponding color.</li> </ol> |
|        | 2. Use cheat sheet/slides as a guide for syntax                                                                                                    |
|        | <ol> <li>BONUS: Add an event listener for the "Show all blocks"<br/>button that removes the hidden class from all the colored<br/>block elements.</li> </ol>               |

# preventDefault()

Prevents element from executing default behavior in response to an event

# **Referencing an event**

- An object containing information about the triggering event is passed to a function called in response to an event
- Specify a parameter to be able to reference this event in your code
  - » By convention, we use event, evt, or e

```
submitButton.onclick = function(event) {
    event.preventDefault();
```

### **EXERCISE**

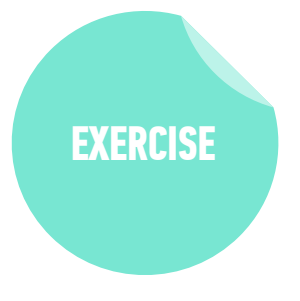

#### LOCATION

starter-code > 7-js-dom-exercise

#### TIMING

- *until* 9:20 1. Open index.html in your browser.
  - 2. Open main.js in your editor, then follow the instructions to make the submit button functional and use DOM manipulation to add items to the list.
  - 3. BONUS: Add functionality that adds a message to the page that alerts the user when they click Submit without typing anything. (Use DOM manipulation, not the alert method.)

## **LEARNING OBJECTIVES - REVIEW**

- Identify differences between the DOM and HTML.
- Explain and use JavaScript methods for DOM manipulation.

# **NEXT CLASS PREVIEW**

# Intro to jQuery

- Manipulate the DOM by using jQuery selectors and functions.
- Register and trigger event handlers for jQuery events.
- Use event delegation to manage dynamic content.
- Use implicit iteration to update elements of a jQuery selection, and use chaining to place methods on selectors.
- Use ES6 template literals for more abstracted content manipulation.

# Exit Tickets!